# BICIA – manuale utente

## Sommario

| mbiente BICIA                                        | 2 |
|------------------------------------------------------|---|
| Ricerca libera                                       | 2 |
| Ricerca per categorie                                | 3 |
| Interazione con la statistica                        | 3 |
| Ulteriori funzionalità disponibili nelle statistiche | 4 |
| Tabelle pivot                                        | 4 |
| Grafici                                              | 5 |
| Dashboard                                            | 6 |

## **Ambiente BICIA**

Si tratta dell'ambiente di fruizione dei contenuti a disposizione dell'utente finale, al quale è in ogni caso lasciata facoltà di selezione dei filtri impostati nella statistica, ma che può vedere solamente i dati di propria competenza in base alla propria profilazione utente in SiCIA.

Utilizzato da chi fruisce delle statistiche, vi si accede dal SiCIA. Dopo l'accesso in tale ambiente, infatti, si trova in alto a destra l'icona/pulsante per il passaggio a BICIA, di seguito inserito nel cerchio rosso:

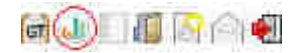

Si apre quindi la pagina web dell'applicazione BICIA:

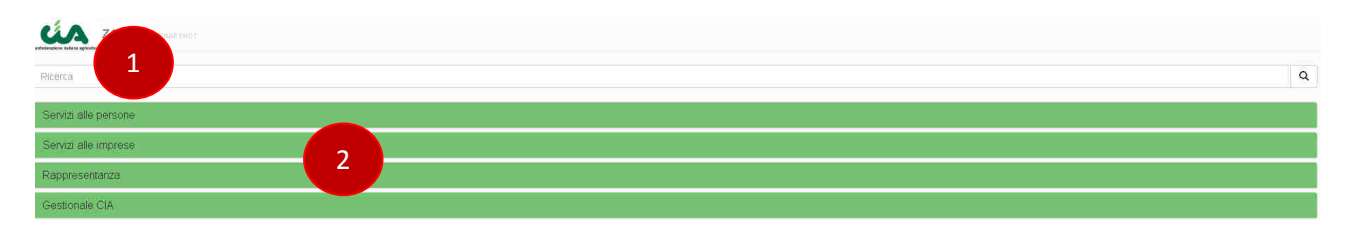

in cui si ha a disposizione la casella di ricerca diretta (1) o lo sfoglia per categorie (2)

## **Ricerca libera**

La ricerca (1) è libera: inserendo ad esempio il termine "730" e premendo invio oppure facendo click sulla lente a destra della casella stessa si ottiene la pagina dei risultati divisa in categorie:

| Risultati                                                                      | ×     |
|--------------------------------------------------------------------------------|-------|
| setvizi alle persone                                                           | Î     |
| I Andamento 730 per giorno con confronto anno precedente                       |       |
| 围 Andamento nazionale complessivo 730 per giorno con confronto anno precedente |       |
| 🗐 730 non pensionati con età fra 57 e 67 anni senza pratica INAC               |       |
| III 730 pensionati senza delega ANP                                            |       |
| I 730 pensionati senza RED                                                     |       |
| Contributi Colf e Badanti nei 730                                              |       |
| Numero immobili in locazione nei 730                                           |       |
| Spese istruzione nei 730                                                       |       |
| 730 che hanno redditi sia da lavoro dipendente che da pensione                 |       |
| с                                                                              | hiudi |

Cliccando su una delle statistiche se ne ottiene l'apaertura.

## **Ricerca per categorie**

Facendo click su una delle categorie, ad esempio su *Servizi alle persone*, se ne ottiene l'espansione con la visualizzazione delle statistiche in essa contenute:

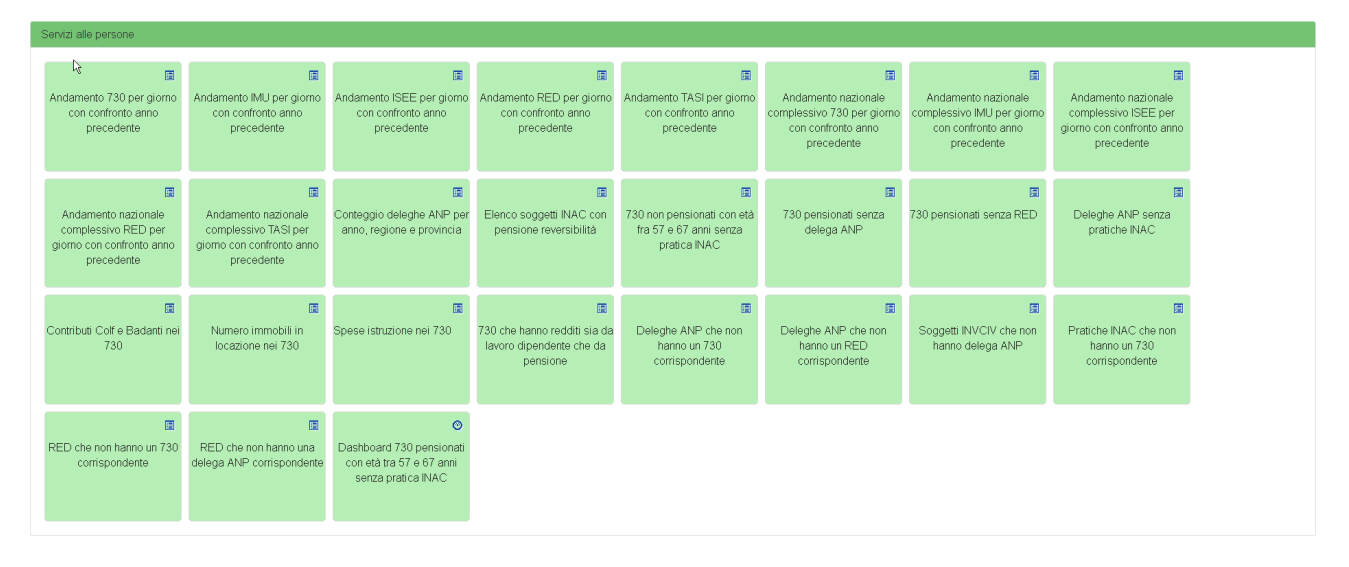

Ogni pulsante corrisponde ad una distinta statistica, ordinata e descritta come da scelto dall'utente che l'ha creata. Il simbolo in alto a destra indica se si tratta di tabella pivot/grafico oppure di dashboard.

## Interazione con la statistica

Una volta selezionata una statistica, sia questa una tabella pivot, un grafico o una dashboard, questa viene mostrata su un pannello separato, ad esempio

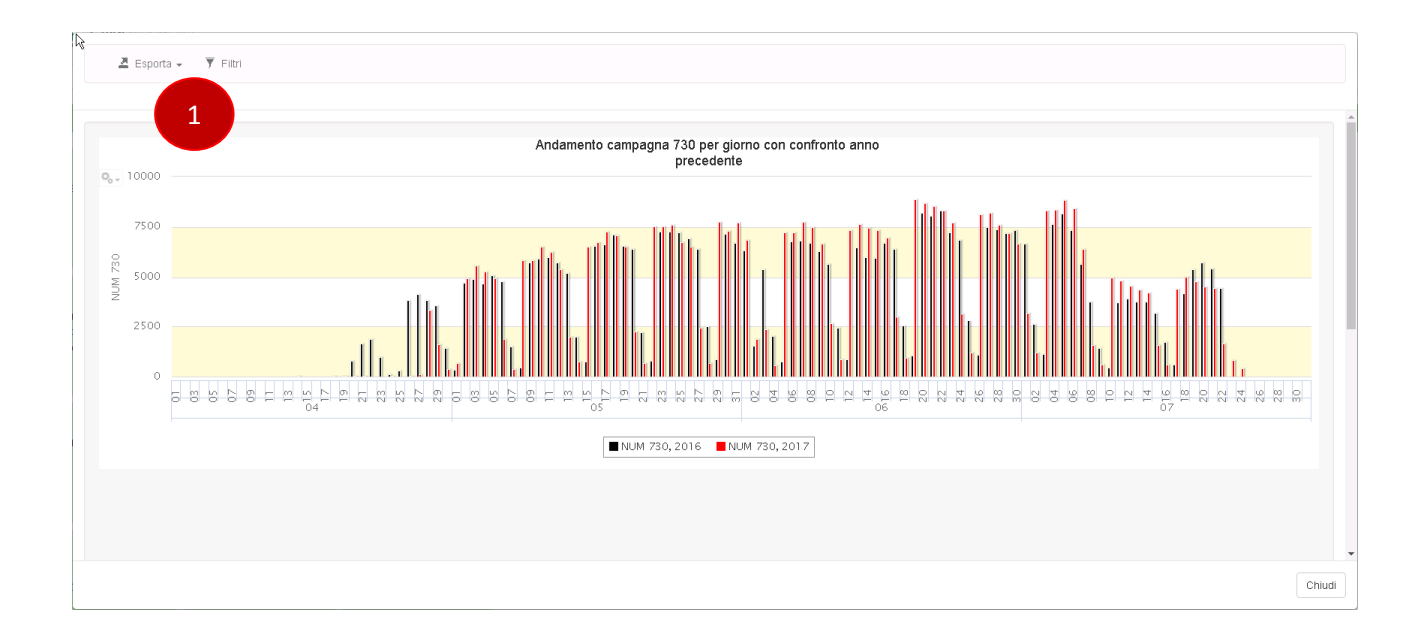

#### Nella zona superiore (1) sono a disposizione due pulsanti:

• Esporta

Permette l'esportazione della statistica nel formato desiderato, a scelta tra quelli disponibili nel menu a discesa

• Filtri

Apre la finestra di filtri da applicare alla statistica. Tali filtri sono stati resi disponibili dall'utente che ha creato la statistica stessa.

Ad esempio:

| Filtri applicabili                                                                                                 |           | × |
|----------------------------------------------------------------------------------------------------|-----------|---|
| REGIONE:                                                                                                    |           | - |
| ABRUZZO<br>BASILICATA<br>CALABRIA<br>CAMPANIA                                                                      | •         |   |
| PROVINCIA:                                                                                                    |           |   |
| ABRUZZO REG.<br>AGRIGENTO<br>ALESSANDRIA<br>ANCONA                                                                 | •         |   |
| UFFICIO:                                                                                                    |           |   |
| 0200100-TO-PROVINCIALE<br>0200100-TO-VIA ARCIVESCOVADO<br>020010137-TO-PRIVATO MARCELLO ROL<br>0200101-TO-PINEROLO | •         |   |
| OPERATORE:                                                                                                    |           |   |
| a.arisi.est                                                                                                    |           | - |
| Annulla                                                                                                    | ca filtri |   |

La selezione avviene con un click, la selezione di più elementi con click tenendo premuto shift/maiuscolo, la deselezione con click tenendo premuto ctrl. Al termine premendo *Applica filtri* questi sono applicati e la finestra è automaticamente chiusa.

Il pulsante *Chiudi* in basso a destra permette di tornare alla scelta della statistiche.

## Ulteriori funzionalità disponibili nelle statistiche

Sono disponibili ulteriori funzioni, dipendenti dal tipo di statistica

## **Tabelle pivot**

Facendo click su uno dei dati nelle celle della tabella si attiva la possibilità di ordinamento dei dati della colonna corrispondente.

Ad esempio, cliccando su "Abruzzo" sono visualizzate due frecce sopra l'intestazione di colonna "Regione",

| * +        |                 | 2017               | Totali             |
|------------|-----------------|--------------------|--------------------|
| REGIONE    | PROVINCIA       | CNT_DELEGA_A<br>NP | CNT_DELEGA_A<br>NP |
| ABRUZZO    | CHIETI          | 14.606             | 14.606             |
|            | L'AQUILA        | 3.846              | 3.846              |
|            | PESCARA         | 4.104              | 4.104              |
|            | TERAMO          | 7.373              | 7.373              |
|            | Totali          | 29.929             | 29.929             |
| BASILICATA | MATERA          | 1.808              | 1.808              |
|            | POTENZA         | 7.762              | 7.762              |
|            | Totali          | 9.570              | 9.570              |
| CALABRIA   | CATANZARO       | 2.230              | 2.230              |
|            | COSENZA         | 4.198              | 4.198              |
|            | CROTONE         | 1.141              | 1.141              |
|            | REGGIO CALABRIA | 1.858              | 1.858              |
|            | VIBO VALENTIA   | 1.142              | 1.142              |
|            | Totali          | 10.569             | 10.569             |
| CAMPANIA   | AVELLINO        | 4.030              | 4.030              |
|            | BENEVENTO       | 9.162              | 9.162              |
|            |                 |                    |                    |

## k Conteggio deleghe ANP per anno, regione e provincia

che permettono di modificare l'ordinamento da ascendente a discendente e viceversa.

#### Grafici

Facendo click su un elemento della legenda si visualizza o nasconde la sere di dati corrispondente. Ad esempio, cliccando su Num 730, 2016 nella legenda

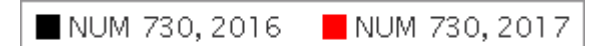

questa riflette la de selezione dei dati dei 730 2016 nel modo seguente

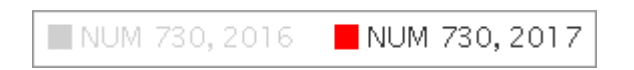

e la statistica complessiva non mostra più i dati 2016

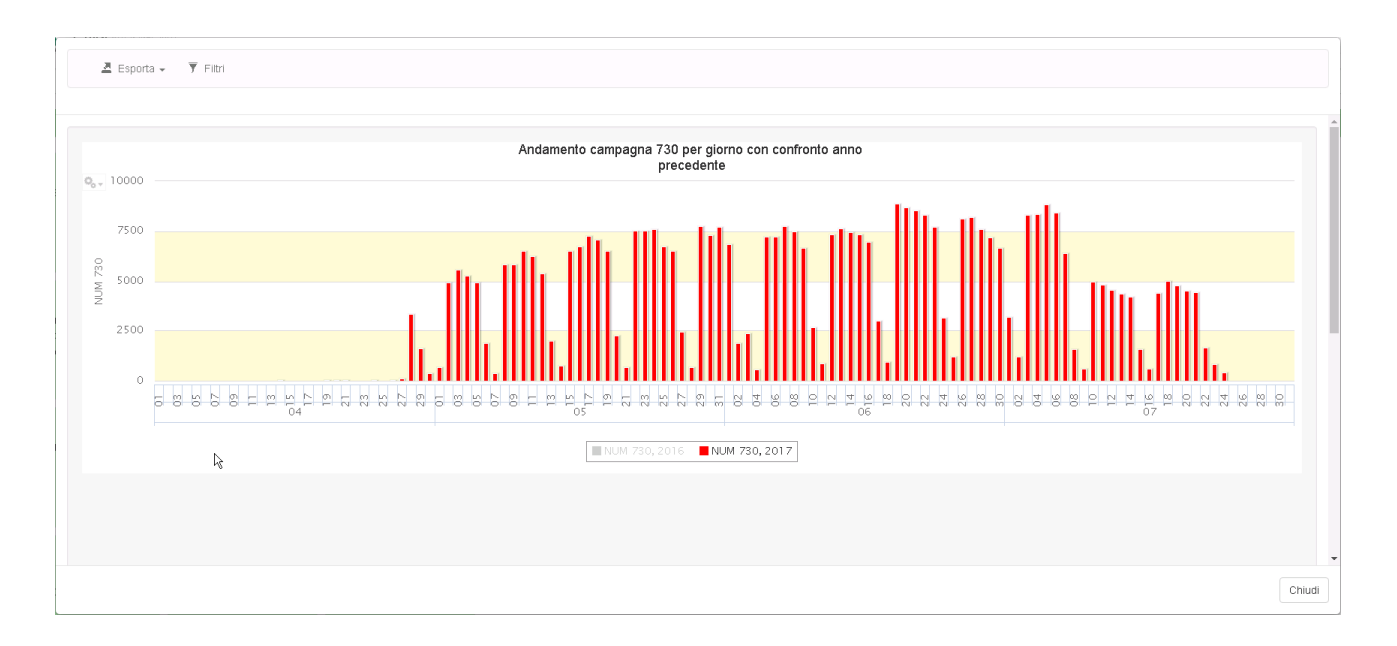

## Dashboard

Oltre a valere le stesse indicazioni date per le tabelle pivot (ordinamento personalizzabile) e per i grafici (visualizzazione o meno delle singole serie di dati), è possibile ingrandire i singoli elementi della dashboard utilizzando tutta la superficie a disposizione.

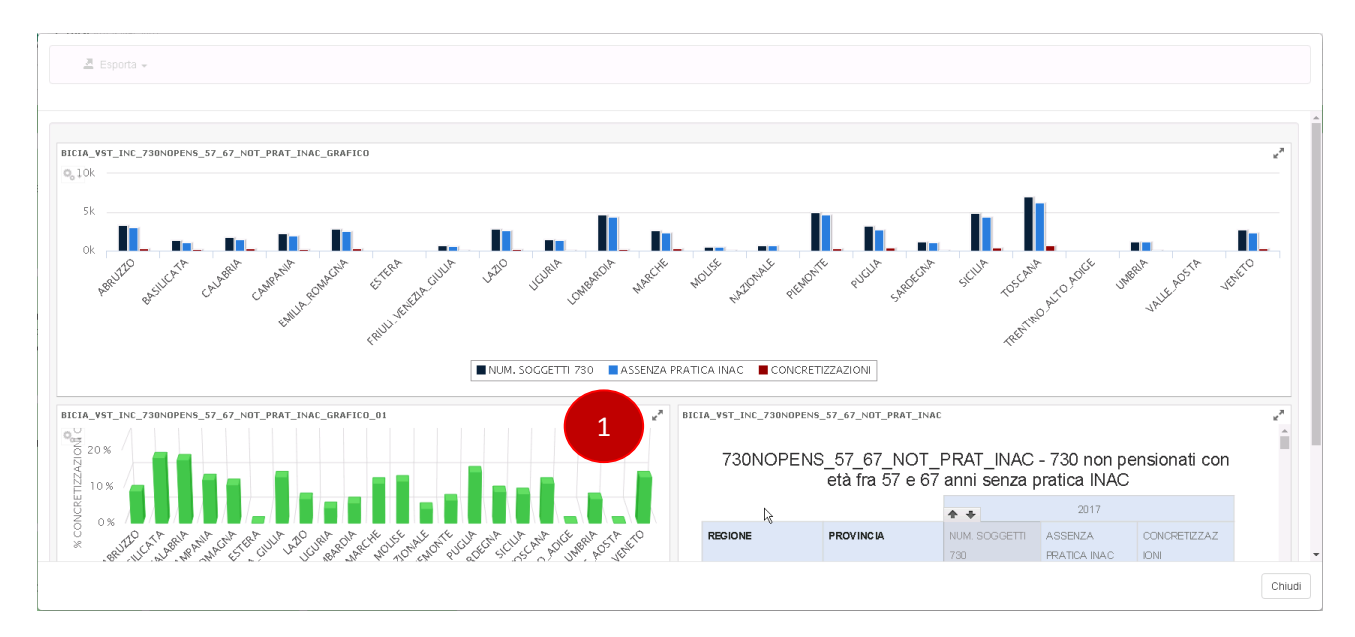

Ad esempio, nella dashboard seguente

facendo click sulle doppie frecce diagonali del grafico in basso a sinistra (1) si ottiene l'espansione del grafico corrispondente

### BICIA: manuale utente versione 0.1

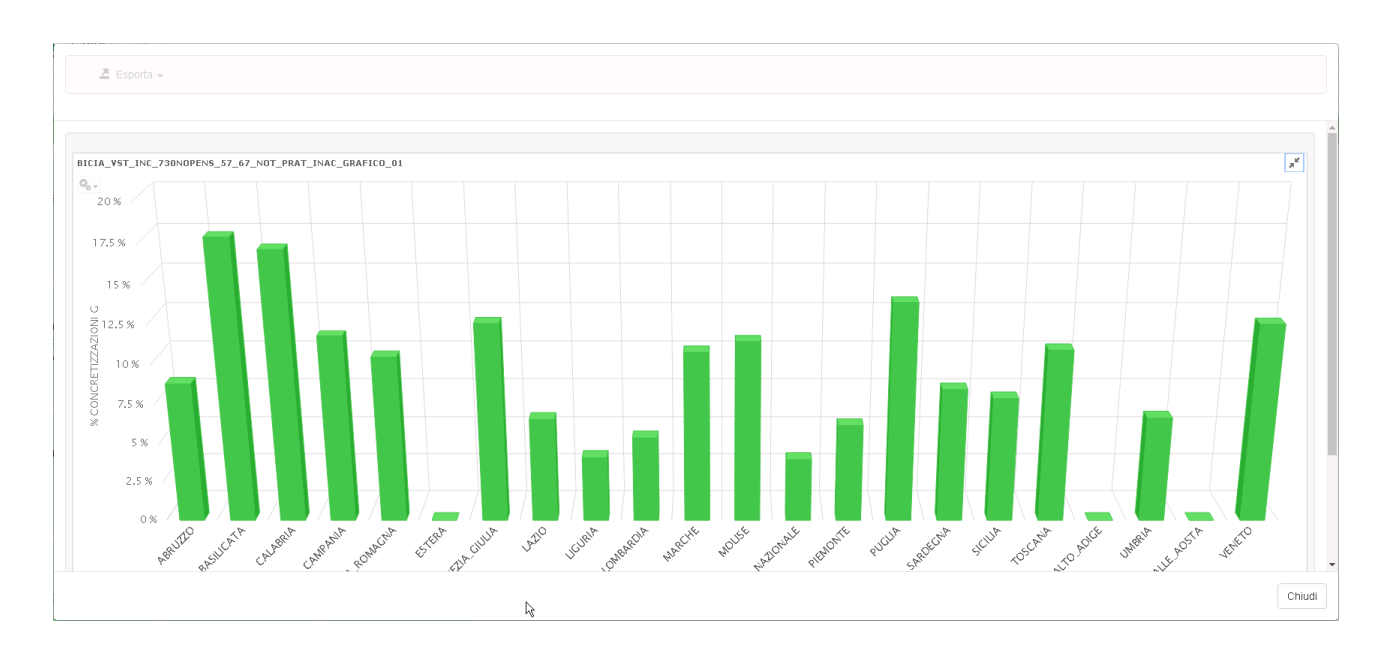